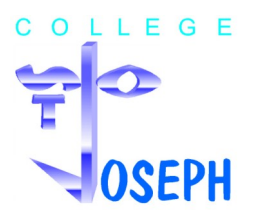

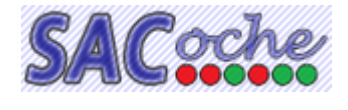

Ce guide vous dirige vers les rubriques les plus utiles pour le suivi des résultats de votre enfant. Trois informations peuvent aider :

- la position (où en sont les moyennes du semestre aujourd'hui ?)
- la progression (quelle est l'évolution de la moyenne semestrielle dans une matière ?)
- les réussites et les points à retravailler dans une matière.

Les moyennes calculées évoluent très vite avec l'ajout d'une nouvelle évaluation. Il y aura donc des différences entre ce qu'affiche le logiciel lorsque vous le consultez et les relevés ou bulletin que vous recevrez plusieurs jours après qu'ils ont été imprimés. D'autre part, un professeur conserve sa responsabilité dans l'évaluation de ses élèves. Il peut donc, dans certains cas, choisir d'ajuster une moyenne qui ne serait pas représentative.

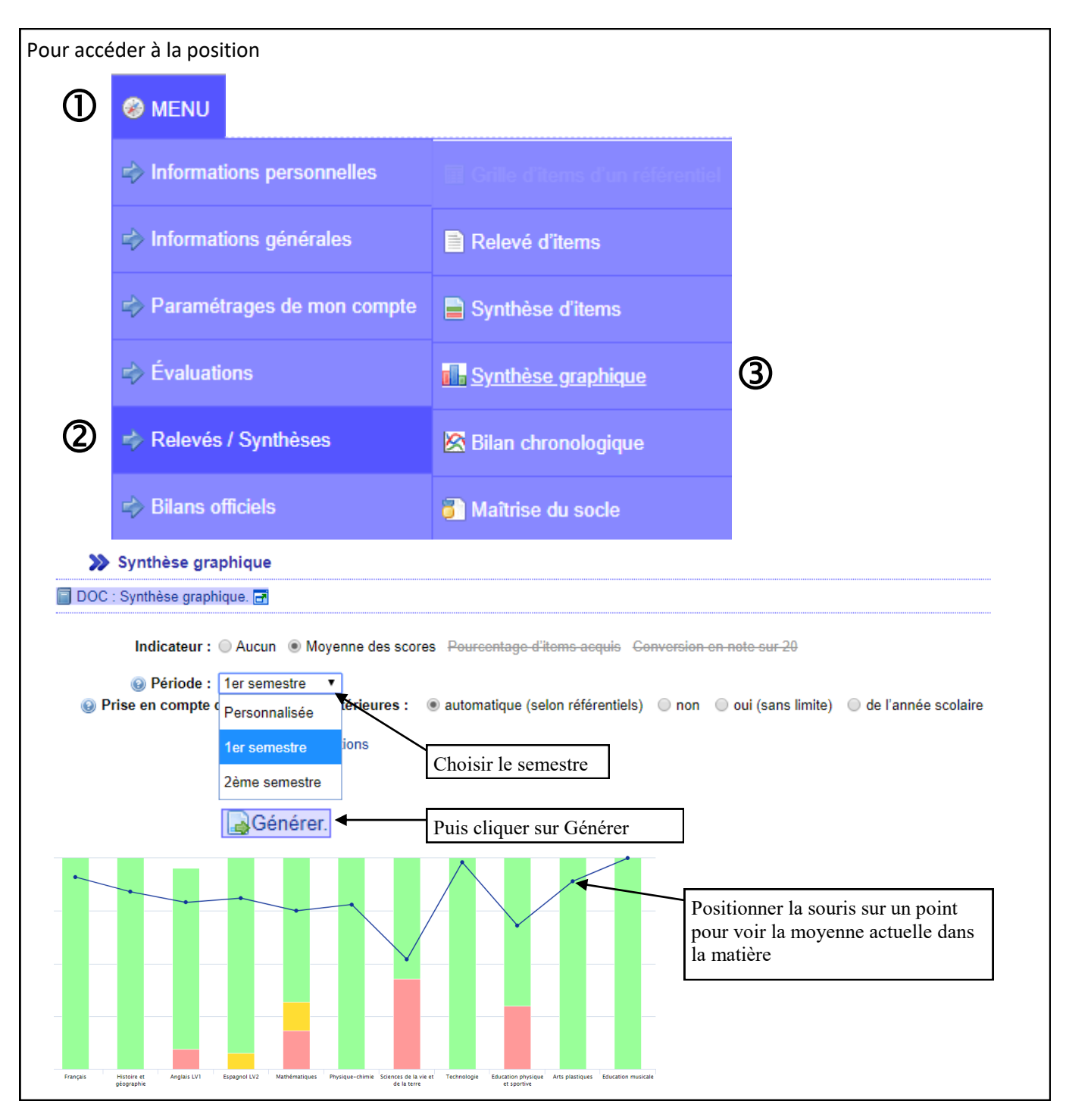

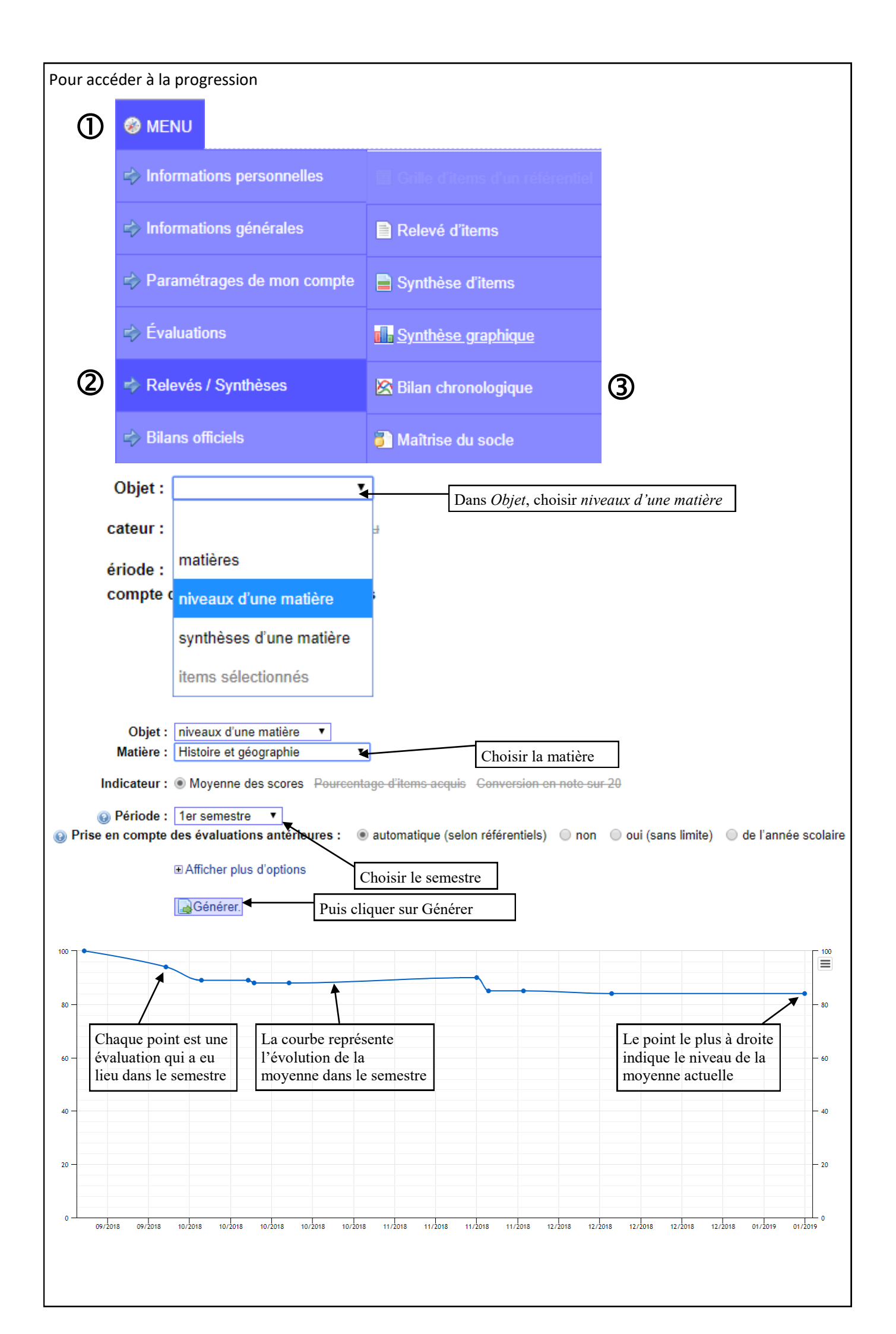

| Pour avoir un œil sur les réussites et les points à retravailler                                                                                                    |                                   |                           |        |                  |      |                    |         |   |  |  |
|----------------------------------------------------------------------------------------------------|-----------------------------------|---------------------------|--------|------------------|------|--------------------|---------|---|--|--|
|                                                                                                    |                                   |                           |        |                  |      |                    |         |   |  |  |
|                                                                                                    | Informations personnelles         | es 🔲 Grille d'item        |        |                  |      | s d'un référentiel |         |   |  |  |
|                                                                                                    | Informations générales            | 📄 Relevé d                | l'iten | items            |      |                    |         | ) |  |  |
|                                                                                                    | Paramétrages de mon compte        | Synthèse                  | e d'it | d'items          |      |                    |         |   |  |  |
|                                                                                                    | 🖒 Évaluations                     | ∎ <mark>∎ Synthèse</mark> | e gra  | <u>graphique</u> |      |                    |         |   |  |  |
| 2                                                                                                    | relevés / Synthèses 🛛 🖄 Bilan chi |                           |        | onologique       |      |                    |         |   |  |  |
| 🖙 Bilans officiels 🌍 Maît                                                                                                    |                                   |                           |        | e du socle       |      |                    |         |   |  |  |
| Objet : Relevé d'items d'une matière   Matière : Physique-chimie   Image: Second Second |                                   |                           |        |                  |      |                    |         |   |  |  |
| Nom de l'item                                                                                                    |                                   |                           |        |                  |      |                    | score 🖨 | ] |  |  |
| [1.1] S'exprimer à l'écrit 📸                                                                                                    |                                   |                           |        |                  |      |                    | 67      |   |  |  |
| [1.3] Mener à bien un calcul 📸                                                                                                    |                                   |                           |        |                  |      |                    | 100     |   |  |  |
| [1.3] Effectuer des conversions 🚱 🌰                                                                                                    |                                   |                           |        | N.E.             | N.E. |                    | 67      |   |  |  |
| [1.3] Réaliser un schéma 📸                                                                                                    |                                   |                           |        |                  |      | -                  | 67      |   |  |  |
| [2.1] Présenter sa copie 📸                                                                                                    |                                   |                           |        |                  |      | -                  | 93      |   |  |  |
| [2c.] Les régles de sécurité 🐴                                                                                                    |                                   |                           | -      |                  |      |                    | 33      |   |  |  |
| [4.4] Connaissances : Les mélanges 🐴                                                                                                    |                                   |                           | -      |                  |      |                    | 100     |   |  |  |
| [2c.] Connaissances : Les mouvements                                                                                                    |                                   |                           |        |                  |      |                    | 100     |   |  |  |
| [4.4] Connaissances : Les sources et les formes d'énergie                                                                                                    |                                   |                           |        |                  |      |                    | 100     |   |  |  |
| [4.4] Connaissances : Les circuits électriques                                                                                                    |                                   |                           |        |                  |      |                    | 100     |   |  |  |
| [2c] Concevoir un protocole                                                                                                    |                                   |                           |        | -                |      |                    | 67      |   |  |  |
| [4 1] Interpréter des résultats                                                                                                    |                                   |                           |        |                  |      | <u> </u>           | 84      |   |  |  |
| Légende   Codes d'évaluation : Insuffisant.   Ancienneté : Sur la période.   Début d'année scolaire. Année scolaire précédente.   États d'acquisitions : 0 à 39 Non acquis.   40 à 60 Partiellement acquis. 61 à 100 Acquis.   Autres codes d'évaluation : ABS Absent   DISP Dipensé N.F. Non fait   N.N. Non noté N.R. Non rendu                                                                                                    |                                   |                           |        |                  |      |                    |         |   |  |  |